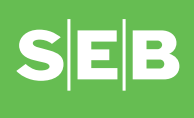

## How to use the PIN-calculator to access internetbank to confirm

| 1. To turn on the PIN-calculator, press the button marked with a triangle                                                                                                    |                                           |
|----------------------------------------------------------------------------------------------------|-------------------------------------------|
| 2. The following image will appear on the screen:                                                                                                    |                                           |
| Enter the PIN-code.                                                                                                    |                                           |
| The first time you use the PIN-calculator the PIN-code will be:<br>a) 1234 (if you are asked to enter a four-digit PIN-code)<br>b) 11111 (if you are asked to enter a fi ve-digit PIN-code)                                             | PIN<br>                                   |
| Once you have entered the PIN-code for the first time you will then have to change it (see " <i>Changing the PIN-calculator's PIN-code</i> " below).                                                                                    |                                           |
| 3. After you enter the PIN-code you will be asked which programme you wish to use.                                                                                                    | APPLI -                                   |
| <ol> <li>In private and business internetbank you will need to use Program 1.<br/>Press on button 1</li> </ol>                                                                                                    | SEB<br>1 2 3<br>4 5 6<br>7 8 9<br>0 1     |
| 5. After you have pressed button no. 1, a code will appear on the PIN-calculator screen which must be entered in private and business internetbank                                                                                      | 185383                                    |
| 6. The code is displayed for <b>90 seconds</b> . After this period the PIN-calculator<br>If you wish to turn it off earlier, press the button marked with the triangle to                                                               | automatically turns itself off .<br>wice. |
| Changing the PIN-calculator's PIN-code                                                                                                    |                                           |
| 1. If you would like to change the PIN-code you need to turn on the PIN-<br>calculator, you will need to turn the PIN-calculator on in accordance<br>with the points 1 and 2 of " <i>Using the calculator to access</i> " instructions. |                                           |
| The image mentioned in point 3 will then appear. Press the button                                                                                                    | (Hold 2 seconds)                          |

(Hold 2 seconds)

- 2. The following image will appear on the screen: The first time you start the PIN-calculator this screen will launch automatically. You then need to enter new PIN-code.
- 3. The following image will appear on the screen:

marked with the triangle and hold it down for 2 seconds

Enter the selected PIN-code again. Once you have entered the code the same way twice the message "NEW PIN CONF" will appear on the screen. The next time you use the PIN-calculator you will need to enter the new PIN-code.

| If you do not enter the new code the same way twice the message "FAIL"  |
|-------------------------------------------------------------------------|
| will appear on the screen and you will need to start the process again. |

FAIL

PIN CONF

## Entering the wrong PIN-code

If you enter the wrong PIN-code when you turn the PIN-calculator on, the following message will appear on the screen:

The number on the screen indicates how many times you have entered the wrong code. This message will keep appearing on the screen when you turn the PIN-calculator on until you enter the correct PIN-code.

You can delete the message and re-enter the PIN-code by pressing the button marked with the triangle.

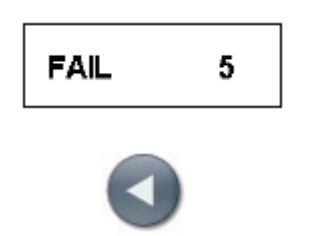

If you enter the wrong PIN-code **5 times**, the PIN-calculator will lock itself and you will not be able to use it. To get new calculator you will need to go to a bank branch.

## Changing your PIN calculator

You cannot change the empty batteries of your PIN calculator. Opening the PIN calculator makes it unusable. You can get a new PIN calculator from our branch for an issue fee. When you come to our branch, bring your old PIN calculator and an identity document.